## • verifone

https://verifone.cloud/docs/online-payments/plugins/prestashop-plugin-integration/installation Updated: 15-Jul-2025

## Installation

Follow the steps below to integrate with the Hosted Payments Page (HPP) / iFrame by using the PrestaShop plugin:

- 1. Download the Verifone payment module from the link provided in the table at the bottom of this page.
- 2. Log in to your PrestaShop admin panel and navigate to *Modules ? Module Manager*.

Integrate PrestaShop Plugin for Verifone

3. On the *Module Manager* page, click on the **Upload module** and upload the **verifone-prestashop.zip** archive which you can download from the table at bottom of this page.

Integrate PrestaShop Plugin for Verifone\_2

Integrate PrestaShop Plugin for Verifone\_3

Once the installation is complete, make sure to configure the Verifone settings.

## **Download Verifone Payment Module**

Release **Release notes** Build date

2025-07-03 verifone-prestashop-v3.2.2

- Bug fixes
- Compatible with Prestashop 8. Uninstall the previous version and install the new version.